## A-1 情報処理センターの利用方法

ー般財団法人 日本冷媒・環境保全機構(JRECO)のホームページより直接、情報処理センターへ 入力することが出来ます。 このデータも算定漏えい量の集計に反映されます。

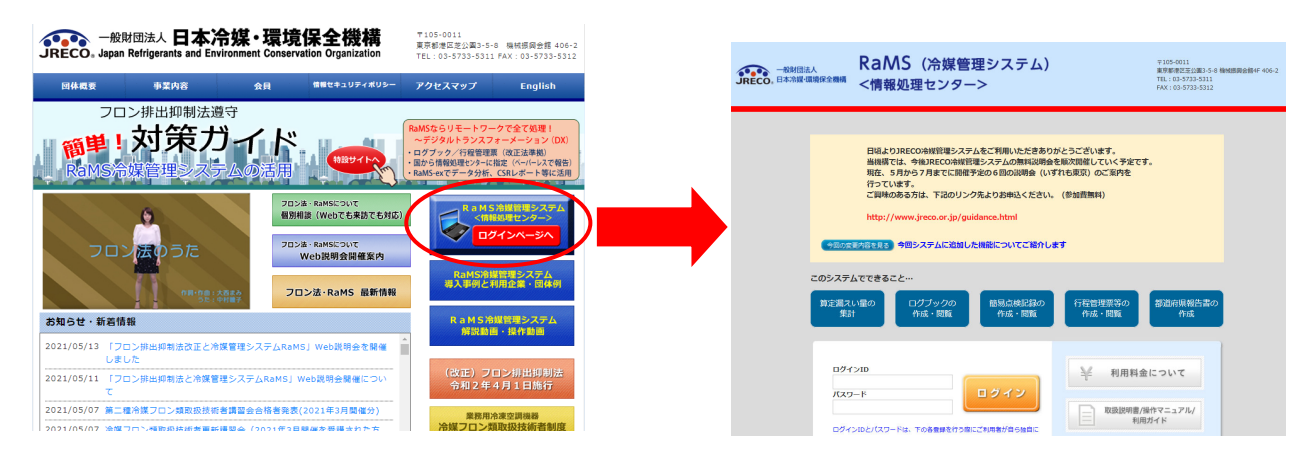

情報処理センターを利用して充塡量・回収量を入力する方法は、機器整備記録簿(ログブック)の入力 から自動で登録する方法と、ログブックを利用せず直接センターへ登録する場合の2通りがあります。

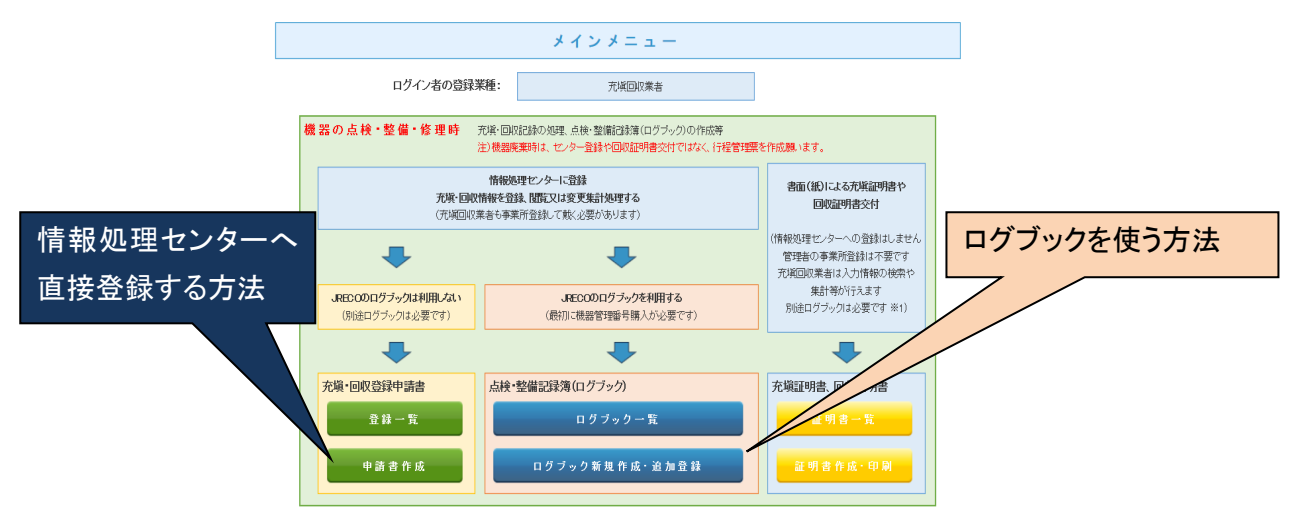

管理者が「報告書作成・閲覧」ボタンからPDF形式の表を作成します。これを基に算定漏えい量報告の データを出力します。算定漏えい量は、「ログブック新規作成・追加登録」から入力したデータと 左の「申請書作成」からのデータも合算されて作成されます。

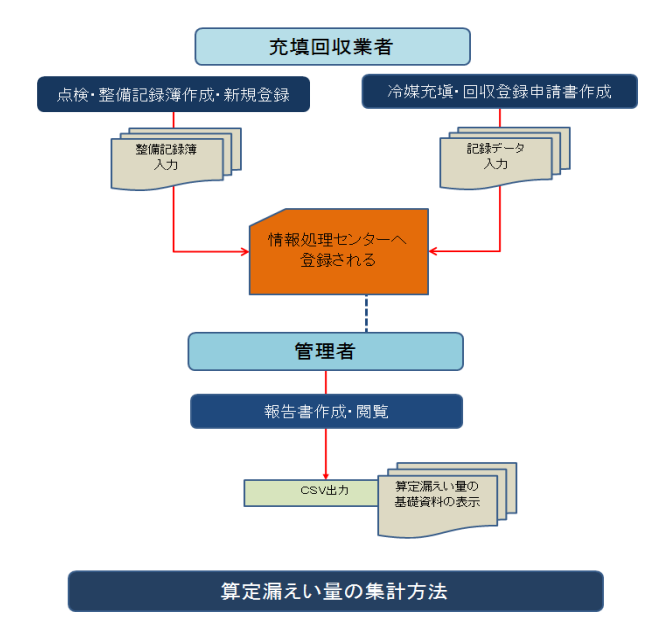

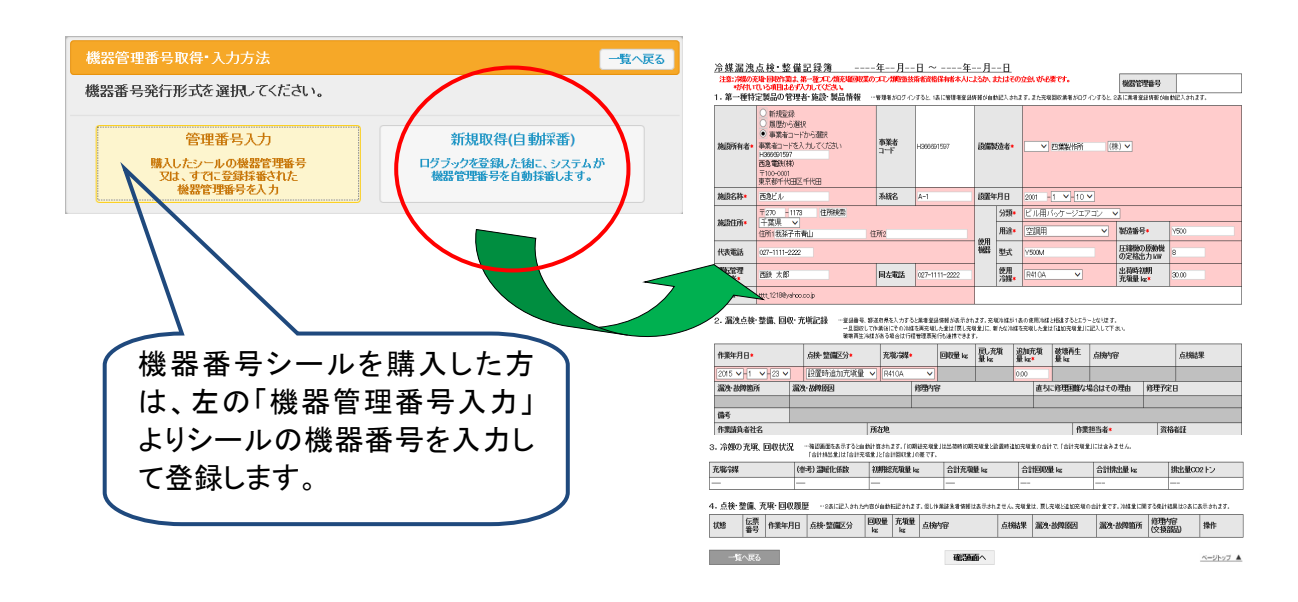

1. ログブックを利用して作成する方法(データは情報処理センターへ登録されます)

## 2. 情報処理センーへ直接登録する方法

「冷媒充塡・回収登録申請書作成」を開いて入力を行います。

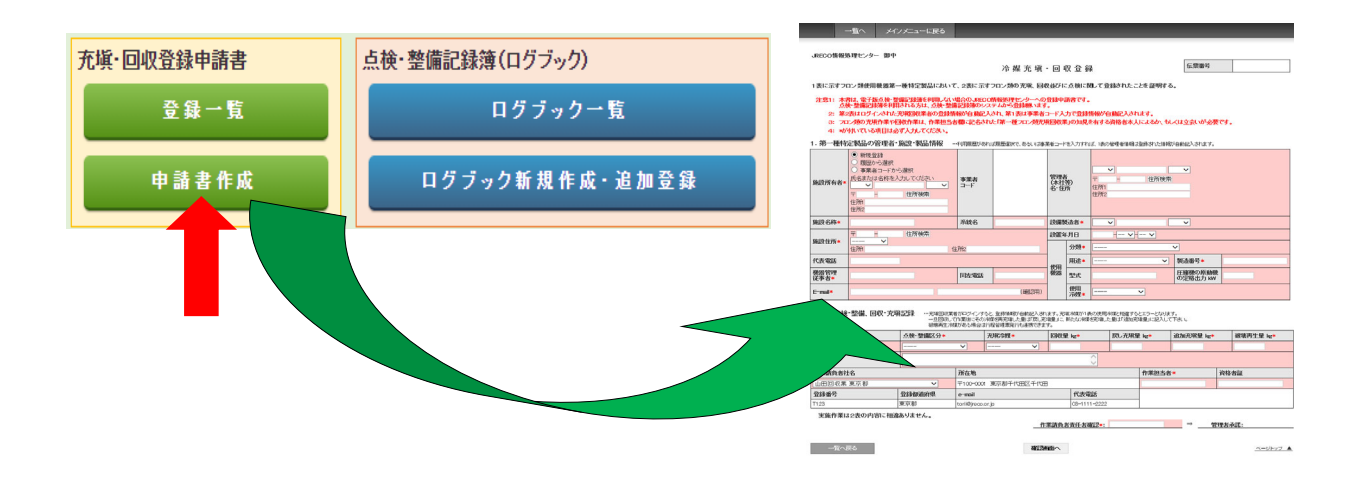

## 3. 算定漏えい量の集計方法

統括部署の管理者が冷媒管理システムを開き、「報告書作成・閲覧」からPDFを選択して 作成します。

下図のPDFは、国への報告書として利用出来ます。

| 算定漏えい              | 量 報 告 書         | 、記録                                         | 作成、閲覧                  |                          |                                                        |                   |                         |                   |                 |                   |                 |     |
|--------------------|-----------------|---------------------------------------------|------------------------|--------------------------|--------------------------------------------------------|-------------------|-------------------------|-------------------|-----------------|-------------------|-----------------|-----|
|                    |                 |                                             |                        | 報告                       | 書作成・                                                   | 』覧                |                         |                   |                 |                   |                 |     |
|                    |                 |                                             |                        |                          |                                                        |                   |                         |                   |                 |                   | -               |     |
|                    | JREC            | <ul> <li>一般財団法人</li> <li>冷媒管理シスラ</li> </ul> | 日本冷媒・環境保全機<br>テム       | 満 ようこう<br>利用の            | <mark>는 目黒</mark> スーパー本주<br>能ポイント <mark>7998</mark> ポイ | ± 統括さん ♠<br>ント 男  | メニュートッブ G<br>ポイント取得口座 ▼ | ロジアウト<br>ポイント履歴   |                 |                   |                 |     |
|                    | メインメニ           | ニューに戻る                                      |                        |                          |                                                        |                   |                         |                   |                 |                   |                 |     |
|                    |                 |                                             |                        | 報                        | 告書                                                     |                   |                         |                   |                 |                   |                 |     |
|                    |                 | 管理者は、充塡回<br>算定漏えい量報告                        | ]収業者により情報気             | 処理センターに登録る<br>計・抽出が可能となり | されたデータを利用し<br>リます                                      | ~                 |                         |                   |                 |                   |                 |     |
|                    |                 | 1.CSVデータ出ナ                                  | ]                      |                          | /4 7 0                                                 |                   |                         |                   |                 |                   |                 |     |
|                    |                 | 2. 全社、統括部、<br>3. 国の報告書作                     | 事業所で漏えい量き<br>成支援ツールへ適合 | を算出したPDF出力<br>記したデータ出力   |                                                        |                   |                         |                   |                 |                   |                 |     |
|                    |                 | 年度を選択後、報告                                   | 告書を作成してくださ             |                          |                                                        | 56 - 11           |                         |                   |                 |                   |                 |     |
|                    |                 | 対象年                                         | 2016                   |                          | 2 靴口台1F风火饭。                                            | /-//              |                         |                   |                 |                   |                 |     |
|                    |                 | 出力方法                                        | ⊙ csv                  | • PDF                    |                                                        |                   |                         |                   |                 |                   |                 |     |
|                    |                 | 戻る                                          |                        |                          | 作成                                                     |                   |                         |                   |                 |                   |                 |     |
|                    |                 |                                             |                        |                          |                                                        |                   |                         |                   |                 |                   |                 |     |
|                    |                 |                                             |                        |                          |                                                        |                   |                         |                   |                 |                   |                 |     |
|                    |                 |                                             |                        |                          |                                                        |                   |                         |                   |                 |                   |                 |     |
|                    |                 |                                             | 7                      | ロン類質                     | 「定漏え」                                                  | い量の報              | 出書                      |                   |                 |                   |                 |     |
|                    |                 |                                             |                        |                          |                                                        | · ±···            |                         |                   | 平瓦              | 战28年6             | 月6日             | ł   |
|                    |                 |                                             |                        |                          |                                                        |                   |                         |                   |                 |                   |                 |     |
|                    |                 |                                             |                        |                          | (                                                      | (郵便番号)            | ) 100                   | -0001             |                 |                   |                 |     |
|                    |                 |                                             |                        |                          |                                                        | 住 所               | 東京                      | (都千代田             | 区千代田            |                   |                 |     |
|                    |                 |                                             |                        |                          |                                                        | 氏 名 重託乗早          | 日黒                      | スーパー              | 本社(株)<br>2      |                   |                 |     |
|                    |                 |                                             |                        |                          |                                                        | 車部留ち              | ード Y89                  | 4982692           | 2               |                   |                 |     |
| 出代目されまの            | フロン街            | 宮(今)月 る )                                   | 、县 (公司)                | 12 00 231                | HOAN                                                   | 44 7              | わたす                     | ,                 | 漏え              | い年度               | 平成274           | 年度  |
| 付止個んい百0<br>フロン類の種類 | ①R410A          | 早 上 個 ん い                                   | 「里(口首)<br>②R404A       | 19-1-23                  | 3R407C                                                 | 24764             | ゆりま9。<br>(4)            | )                 | 6               |                   | 습計              |     |
| 特定                 | 算定              | 実                                           | 算定                     | 実                        | 算定                                                     | 実                 | 算定                      | 実                 | 算定              | 実                 | 算定              |     |
| 漏えい者<br>全体         | 漏えい量<br>(t-Co2) | 漏えい量<br>(kg)                                | 漏えい量<br>(t-Co2)        | 漏えい量<br>(kg)             | 漏えい量<br>(t-Co2)                                        | 漏えい量<br>(kg)      | 漏えい量<br>(t-Co2)         | 漏えい量<br>(kg)      | 漏えい量<br>(t-Co2) | 漏えい量<br>(kg)      | 漏えい量<br>(t-Co2) |     |
| 都道府県               | 54<br>算定        | 26<br>実                                     | 0<br>算定                | 0<br>実                   | 65<br>算定                                               | 37<br>実           | 0<br>算定                 | 0<br>実            | 0<br>算定         | 0<br>実            | 算定              | 119 |
| HE 42 (13 /1X      | 漏えい量<br>(t-Co2) | へ<br>漏えい量<br>(kg)                           | 漏えい量<br>(t-Co2)        | へ<br>漏えい量<br>(kg)        | 漏えい量<br>(t-Co2)                                        | (<br>漏えい量<br>(kg) | 漏えい量<br>(t-Co2)         | へ<br>漏えい量<br>(kg) | 漏えい量<br>(t-Co2) | へ<br>漏えい量<br>(kg) | 漏えい量<br>(t-Co2) |     |
| 1. 東京都             | 54              | 26                                          | 0                      | 0                        | 21                                                     | 12                |                         | 1.0               | ()              | (**D/             |                 | 75  |
| 2. 神奈川県<br>3.      |                 |                                             |                        |                          | 44                                                     | 25                |                         |                   |                 |                   |                 | 44  |
| 4.                 |                 |                                             |                        |                          |                                                        |                   |                         |                   |                 |                   |                 |     |